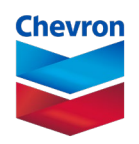

# how to estimate your severance pay benefit

The severance pay plan provides eligible employees a one-time lump-sum payment to help cover expenses during transition. To assist you in your decision making, you can access personalized information to help you estimate your Severance Pay Benefit *prior to* leaving Chevron. **You will require access to the Chevron intranet and the Workday system to estimate your benefit.** 

There are two ways to estimate your severance pay benefit ...

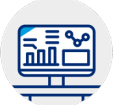

### on workday

If you have been notified that you are *in scope* for an upcoming selection event, an estimate of the Severance Pay Benefit available under your SESP Plan will be activated online.

| 1 | -  |   |   |
|---|----|---|---|
| 6 | 1  |   | 5 |
|   | iE | - | 5 |
| Ч | -  | - | 5 |

## you do the math

If a personalized Severance Pay Benefit is not yet available to you online, you can calculate an estimate of your benefit on your own.

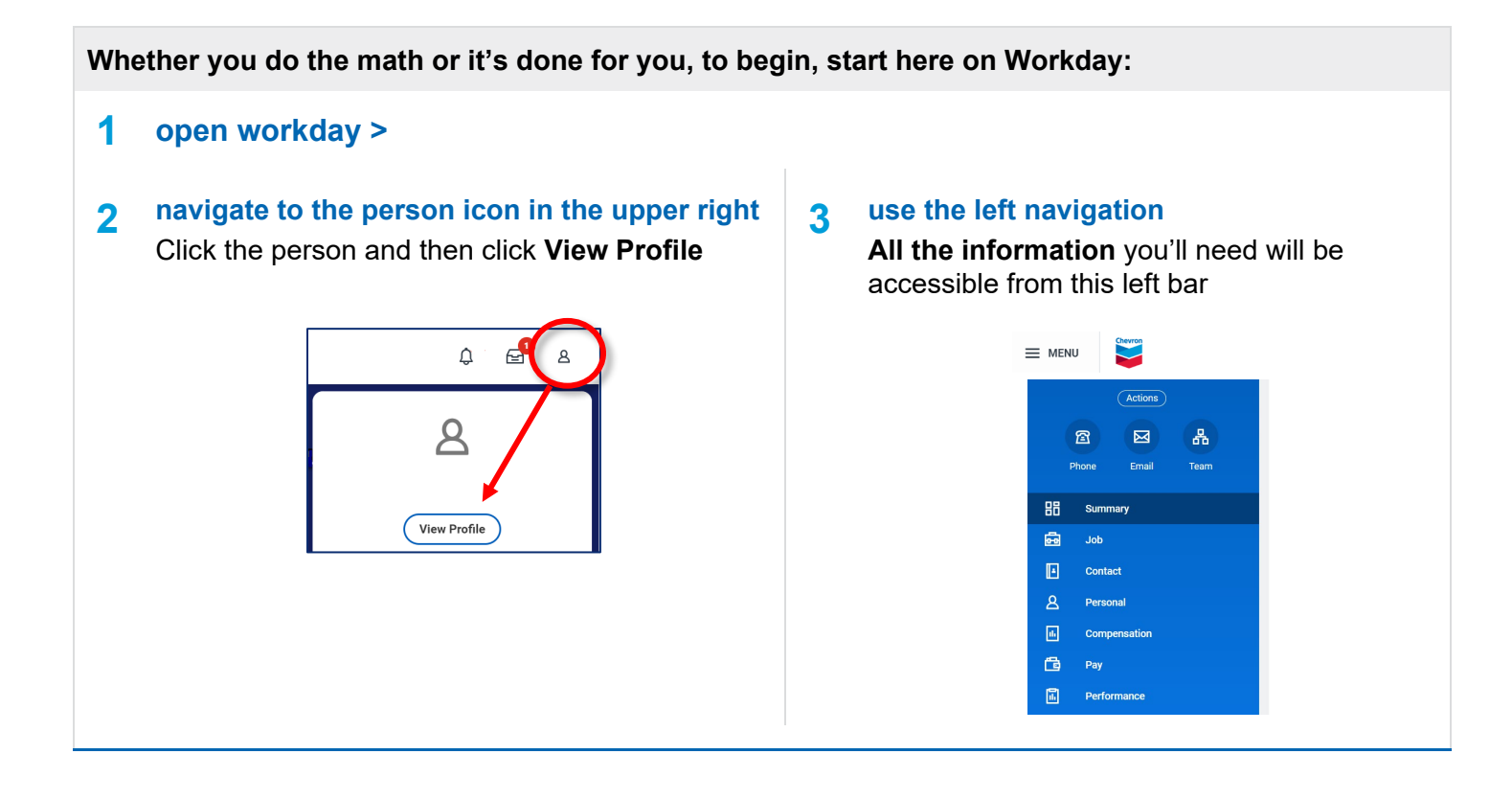

|   | on workday                                                                                                    |                                            |                          |                   |             |
|---|----------------------------------------------------------------------------------------------------|--------------------------------------------|--------------------------|-------------------|-------------|
| 1 | from the left navigation bar<br>Select Compensation                                                                        |                                            |                          |                   |             |
| 2 | from the body of the page<br>Select the Compensation tab                                                                   | Compensation Pa                            | ay Change History        |                   |             |
| 3 | <b>scroll down the page</b><br>To the <b>Plan Assignments</b> table                                                        | Plan Assignments 1 item<br>Effective Date  | Plan Type                | Compensation Plan |             |
| 4 | <b>look for the line item:</b><br><b>USA Severance</b> with your plan number<br>The amount displayed assumes you terminate | on the day you vie                         | w the estima             | te.               |             |
| ÷ | Your Severance Pay Benefit estimate will b<br>do not see this line item, your estimate is n                                | e located on this l<br>ot yet available or | line when it l<br>nline. | pecomes availal   | ole. If you |
|   | vou do the math                                                                                                    |                                            |                          |                   |             |

### get the formula

The payment formula is included in the SESP Plan summary plan description (SPD) posted on the Leaving Chevron with Severance > website. It's also attached to your personalized notification email.

÷

3

1

睅

You'll need a few data points to complete this calculation. Here's how to find them in **Workday**.

### **SESP Service**

- Select **Job** from the left navigation
- From the page body, select the Service Dates tab
- Company Service Date is your SESP Service
- Use this date to calculate your years of SESP Service

### **Regular Earnings** 4

- Select Compensation from the left navigation
- From the page body, select the **Compensation** tab
- From the page body, locate the Total Base Pay dollar amount
- To calculate weekly **Regular Earnings** for the purpose of the severance pay benefit formula, divide your Total Base Pay by 52.

| 88            | Summary                         |
|---------------|---------------------------------|
| ß             | Job                             |
|               | Contact                         |
|               |                                 |
|               |                                 |
|               |                                 |
|               |                                 |
|               |                                 |
| ٤             | Personal                        |
| <u>گ</u>      | Personal<br>Compensation        |
| <u>ک</u><br>ا | Personal<br>Compensation<br>Pay |